## VISUAL INDEX

Quickly locate items in the vehicle's interior.

## Steering Wheel and Nearby Controls

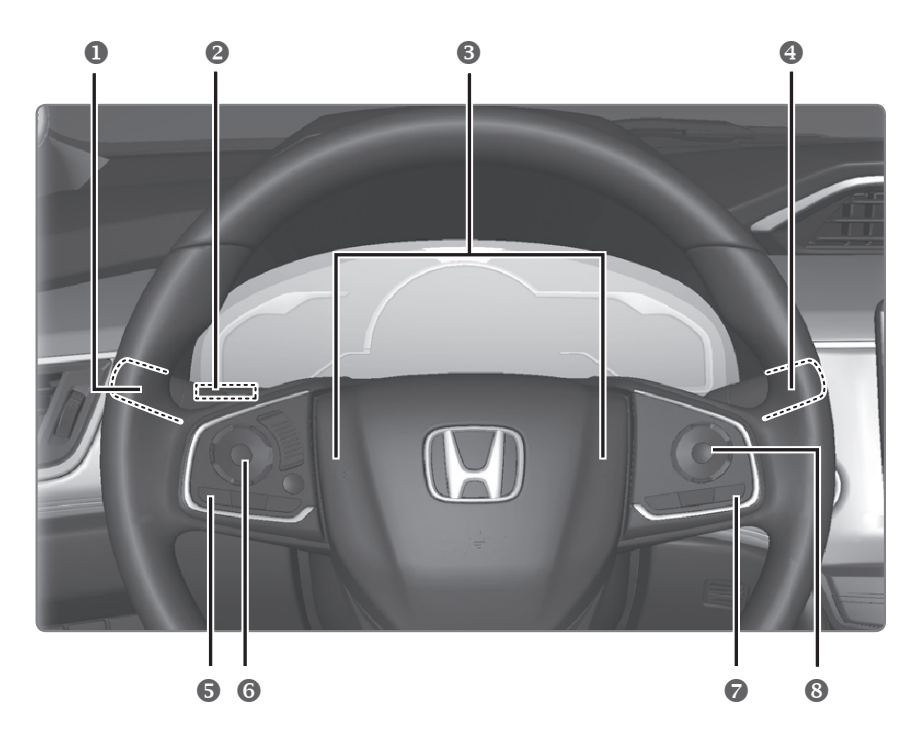

- Lights/turn signals/ LaneWatch<sup>™</sup> button
- Brightness control TRIP button
- B Horn
- Wipers/washers
- S Voice control Bluetooth HandsFreeLink buttons

- Display/Information button Audio controls
- Lane Keep Assist System (LKAS) button
- Adaptive Cruise Control (ACC) with Low Speed Follow (LSF) buttons/Interval button

### **Steering Wheel and Nearby Controls (continued)**

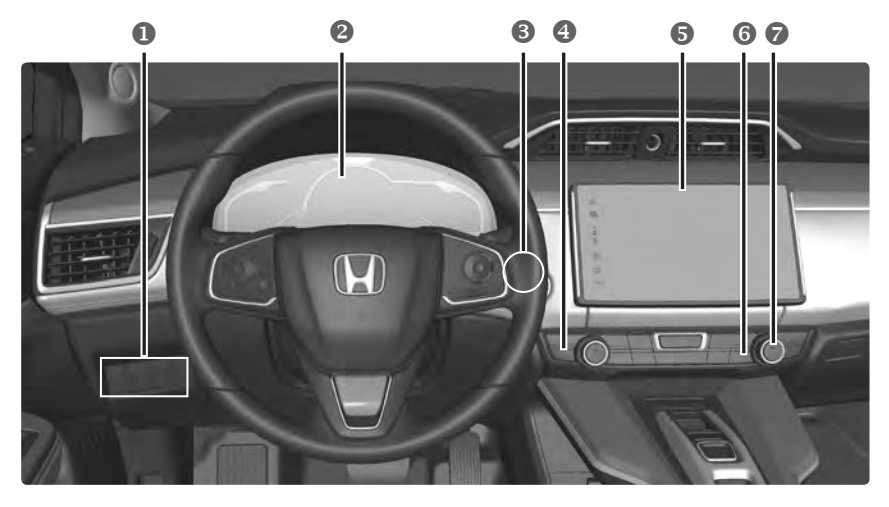

- Vehicle Stability Assist<sup>®</sup> (VSA<sup>®</sup>) OFF button Road Departure Mitigation (RDM) button Collision Mitigation Braking System<sup>™</sup> (CMBS<sup>™</sup>) OFF button Charge lid release button
- Instrument panel
  Driver information interface

- e POWER button
- G Seat Heater Buttons
- Navigation system
  Audio system
  Hazard Warning Button
- 6 Heated door mirror button
- Climate control system

### **Dashboard and Other Controls**

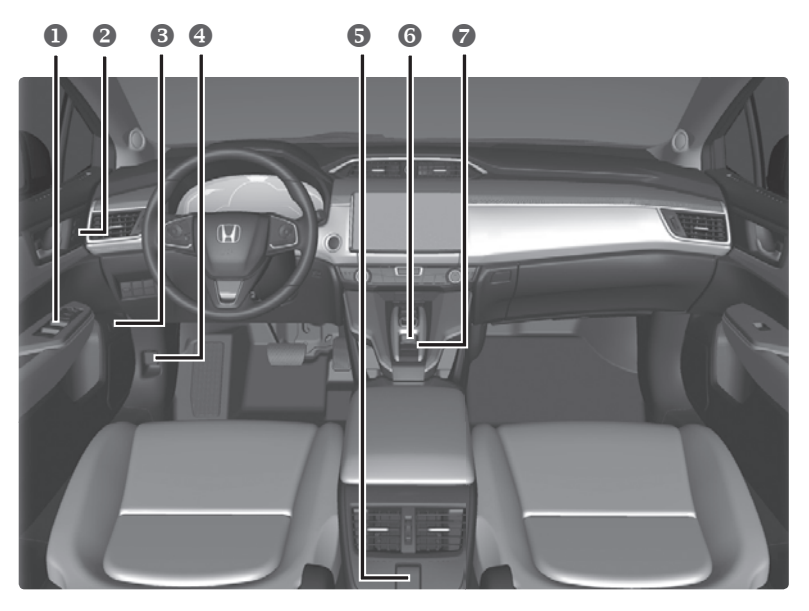

- Power window switches Door lock switches Door mirror controls
- Memory buttons
- Irunk opener
- Hood release handle
- G Accessory power socket

- 6 SPORT button
- Electric Parking Brake Switch Automatic brake hold button
  - p. Shift button/Electronic
    gear selector

## **Driver Information Interface (DII)**

Consists of several displays that provide you with useful information.

Press the Display/Information button see the current display.

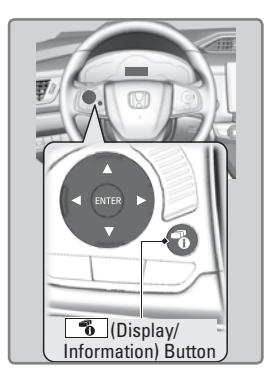

#### Main Displays

Press ◀ or ► button to cycle through the displays shown below. Press ENTER to see detailed information.

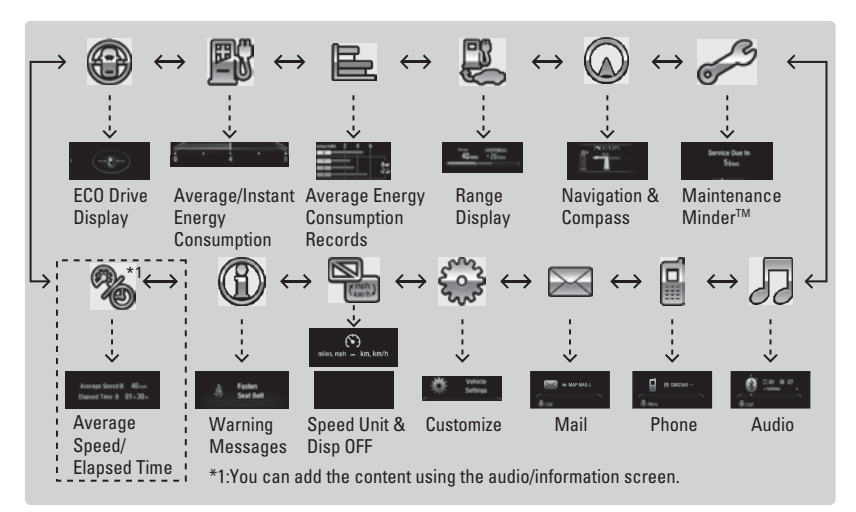

#### Lower Displays

Press the TRIP button to cycle through the displays shown below:

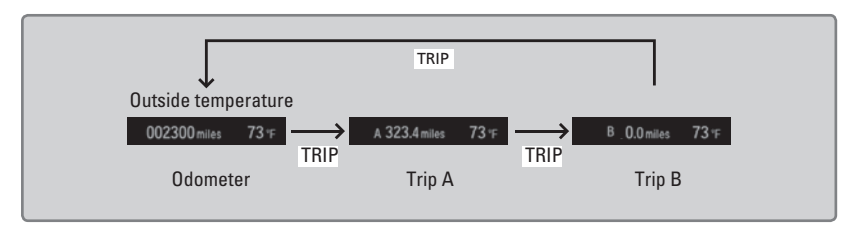

#### Energy Usage Meter

Shows the amount of energy being consumed by the drive system and the climate system.

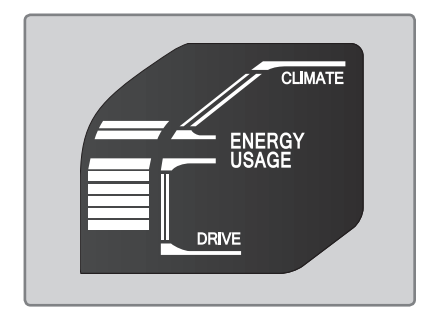

#### Audio Remote Controls

You can operate certain functions of the audio system using the steering wheel controls.

**button:** Press until the audio screen is displayed in the Driver Information Interface.

+/- bar: Press the ends of the bar to adjust audio volume.

**ENTER button:** Make audio selections in the Driver Information Interface.

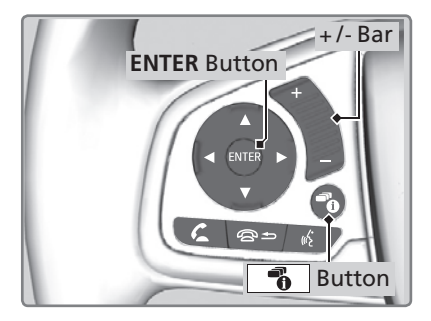

◄ / ▶ buttons: Change presets, tracks, albums, or folders.

From the audio screen in the Driver Information Interface:

FM/AM/SiriusXM® Radio

Press  $\blacktriangleleft$  or  $\blacktriangleright$  for the next or previous preset station.

Press and hold  $\blacktriangleleft$  or  $\blacktriangleright$  to seek the next or previous strong station.

iPod/USB/Bluetooth® Audio

Press  $\blacktriangleleft$  or  $\blacktriangleright$  for the next or previous track. Press and hold  $\blacktriangleleft$  or  $\blacktriangleright$  for the next or previous folder (USB).

**Pandora**®

Press ► for the next song. Press and hold ◀ or ► for the previous or next station.

## ▲ / ▼ **buttons:** Cycle through available audio modes or scroll through audio options in the Driver Information Interface

From the audio screen in the Driver Information Interface:

#### FM/AM/SiriusXM® Radio

Press the ENTER button to display a preset list. Press  $\blacktriangle$  or  $\blacktriangledown$  to scroll through the list and press the ENTER button to select a preset.

#### **USB Flash Drive**

Press the ENTER button to display the folder list. Press  $\blacktriangle$  or  $\checkmark$  to scroll through the list and press the ENTER button to select a folder. Repeat to select a track.

#### iPod

Press the ENTER button to display the iPod list. Press  $\blacktriangle$  or  $\triangledown$  to scroll through the category and press the ENTER button to select an item. Repeat to select a track.

#### **Bluetooth®** Audio

Press the ENTER button to display the track list. Press  $\blacktriangle$  or  $\triangledown$  to scroll through the list and press the ENTER button to select a track.

#### **Pandora**®

Press the ENTER button to display the station list. Press  $\blacktriangle$  or  $\blacktriangledown$  to scroll through the list and press the ENTER button to select a station.

# NAVIGATION

Learn how to enter a destination and operate the navigation system.

## **Basic Navigation Operation**

A real-time navigation system uses GPS and a map database to show your current location and help guide you to a desired destination. You can operate the system using voice commands or the system controls.

To reduce the potential for driver distraction, certain manual functions may be inoperable or grayed out while the vehicle is moving. Voice commands are always available.

## Steering Wheel Controls

Use the steering wheel controls to say voice commands.

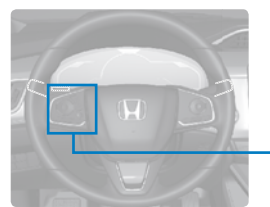

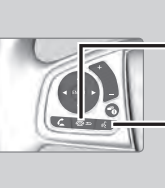

**Back button:** Press to cancel a command or operation.

**Talk button:** Press to say navigation commands.

## Talk Button Tips

- The system recognizes only the commands listed in the Voice Command Index
- When using the Talk button, wait until you hear a beep before speaking.
- To bypass the system prompts, simply press the Talk button again to say your command.
- When the Talk button is pressed, all available voice commands are highlighted in yellow.
- Speak in a clear, natural voice.
- Reduce all background noise.
- Adjust the dashboard vents away from the microphone on the ceiling.
- Close the windows.